2022/1/13 河崎作成

予定入力システムマニュアル

## 利用者様用

くんぱるハウスの毎月の出欠席予定・出欠席変更連絡がパソコン・スマホなど から入力できるようになりました。 以下のアドレス・QRコードからくんぱるハウスHPから入力作業をお願いします。

出欠席予定入力・変更連絡

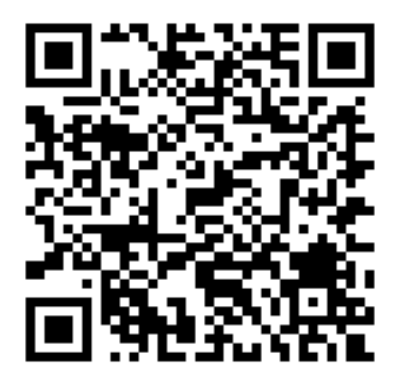

出欠席予定入力は毎月20日くらいに、入力ができるようになった事をメールにて ご連絡しますので、そのメールから入力作業をお願いします。

| 2022年2月予定入力<br>以下の質問に従って予定入力を行ってください。<br>kunpal.ch@gmail.com アカウントを切り替える ② 下書きを保存しました<br>ファイルをアップロードしてこのフォームを送信すると、Google アカウントに開連付けられ | ①お子様のフルネームを入力してく:                |
|----------------------------------------------------------------------------------------------------|----------------------------------|
| ている名前と写真が記録されます。メールアトレスは回答に含まれません。<br>*必須<br>氏名 *<br>お子様氏名を入力してください。代表者一名の名前でお願いします                                                    | 様のどちらかを入力して後ほど兄弟<br>氏名を入力してください。 |
| くんばる 太郎                                                                                                    | ②メールアドレスを入力してください                |
| 予定の控えを送り先のメールアドレスを入力してください。<br>kunpalhouse@gmail.com                                                                                   | 」 达信夜このアトレスに予定の控えを<br>ルでお送りします。  |

| 学年1*<br>お子様の学年を入力してください。<br>小1 ・                                                                                                 | ③上で入力したお子様の学年を選んでく                                                                                  |
|----------------------------------------------------------------------------------------------------|----------------------------------------------------------------------------------------------------|
| 兄弟利用*         同じ出席予定で今月利用する兄弟はいますか、予定が違う場合お手数ですが別で入力してください。         います         次へ       1/24 ページ         フォームをクリア         兄弟情報1 | ④同じ出席予定の兄弟がいましたら、<br>『います』を選び。そうでなければ<br>『いません』を選んでください。出席<br>予定が違う場合はお手数ですが『いま<br>せん』を選び別で入力してください |
| 兄弟氏氏1*       兄弟の氏名を入力してください。       くんばる お兄ちゃん       兄弟1学年 *       先ほどのお子様の学年を入力してください。                                           | ⑤入力が終わったら、『次へ』のボタン。<br>④で兄弟がいたら⑥へ、兄弟がいなけれ<br>ば⑪へ                                                    |
| 小3<br>兄弟利用2・<br>他に今月利用する兄弟はいますか。                                                                                                 | ⑥上同様に兄弟の氏名・学年を入力                                                                                    |
| います<br>戻る 次へ 2/24ページ フォームをクリア                                                                                                    | ⑦3人目の兄弟がいましたら『います』<br>いなければ『いません』を選択                                                                |
| 兄弟情報2       兄弟氏名2       兄弟の氏名を入力してください。いない場合は空間       回答を入力                                                                      | ⑧入力が完了したら『次へ』ボタン ⑦<br>で『います』を選択したら⑨へ<br>『いません』でしたら⑪へ                                                |
| 兄弟2学年<br>先ほどのお子様の学年を入力してください。いない場合は選択しないでください。<br>選択                                                                             | <ul><li>⑨⑥同様に3人目兄弟の氏名・学年を入</li></ul>                                                                |
| 戻る 次へ <u>- 0/24 ベージ フォーム</u> をクリア<br>予定入力2                                                                                       | ⑩入力が完了したら『次へ』ボタン                                                                                    |
| 迎え時間*<br>大体のお迎え時間を入力してください。大きく違う場合はお迎え時間変更フォームから入力してくださ<br>い。<br>19:00                                                           | ①毎日に大体のお迎え時間を入れてくだ<br>さい。違う場合などあれば最後の連絡事                                                            |
| 学年だより送付<br>お子様の下校時間がわかる学年だよりなどございましたら、写真をアップロードしてください。<br>■ S_29630466.jpg ×                                                     | 12お子様の学年だよりがありましたら、<br>写真など添付してください                                                                 |
| 利用事業所。<br>ご利用の事業所名を選択してください。                                                                                                    | ③ご利用の事業所を選択してください                                                                                   |
| くんばるハウス神領<br>戻る 次へ 4/24ページ フォームをクリア                                                                                              |                                                                                                    |

| 予定3                     |          |            |           |               |
|-------------------------|----------|------------|-----------|---------------|
| 予定神領 *<br>各日にち出席予定をチェッ  | ックしてください | 、欠席の場合、閉所の | 日は欠席を選んでく | ださい。昼食夕食が     |
| 必要な場合はチェックをい            | いれてください。 | 欠度         | 唇食        | 夕食            |
| 01日(火)                  |          |            |           |               |
| 02日(水)                  |          |            |           |               |
| 03日(木)                  |          |            |           |               |
| 04日(金)そろば               |          |            |           |               |
| ん<br>05日(土)             |          |            |           |               |
| 06日(日)閉所日               |          |            |           |               |
| 07日(月)習字                |          | _          |           |               |
| 08日(火)                  |          |            |           |               |
| 09日(7K)                 |          |            |           |               |
| 10日(木)                  |          |            |           |               |
| 11日(金)関所日               |          |            |           |               |
| 12日(土)                  |          |            |           |               |
| 20日(日)照古                |          |            |           |               |
| 28日(月)留子                |          |            |           |               |
| (29火席(こ∨)               |          |            |           |               |
| (30火席に∨)                |          |            |           |               |
| (31火席に∨)                |          |            | U         |               |
| 戻る次へ                    |          | 5          | 5/24 ページ  | フォームをクリア      |
| 33. strate              |          |            |           |               |
| 習い事確認                   |          |            |           |               |
| 習い事送迎 *<br>習い事への送迎はあります | すか       |            |           |               |
| 毎週時間の決まって               | こる習い事 ▼  |            |           |               |
|                         |          |            |           |               |
| 戻る次へ                    | _        | 9          | //24 ページ  | フォームをクリア      |
| 毎週決まってる習い               | )事1      |            |           |               |
| 送迎先名称1*<br>送迎先の名称を入力して・ | ください。    |            |           |               |
| くもん                     |          |            |           |               |
|                         |          |            |           |               |
| 曜日1*<br>習い事の曜日を指定して、    | ください。複数選 | 択可能です。     |           |               |
| 月曜                      | EE 火曜E   | 水曜日        | 木曜日 金曜    | <b>2日 土曜日</b> |
| 毎週                      |          |            |           |               |
|                         |          |            |           |               |
| 送迎について1*                |          |            | /         |               |
| ○ 送りのみ                  |          |            |           |               |
| ○ 迎えのみ                  |          |            |           |               |
| ● 送り迎え両方                |          |            |           |               |

| 洋り時間1                                                |                         |
|------------------------------------------------------|-------------------------|
| 16:00 ·                                              | 2220の選択肢に従って送り時間・迎え時    |
|                                                      | 間を選択して下さい。              |
| 迎え時間1                                                |                         |
| 17:00 👻                                              | @た休みがあったり 連級東頂があれば      |
|                                                      |                         |
| /曲书:                                                 | 入力して下さい。                |
| (明ら)<br>時間についてや、お休みの日、新しい送迎先の場合住所など記 <u>入してください。</u> |                         |
| 10分前に教室についてください                                      | 23曲にも毎週の翌い事があれば【あ       |
|                                                      |                         |
| 別の曜日固定の習い後がありますか?・                                   | る】を選択して、次のペーシも同様に       |
| 0 53                                                 | 入力してください。最大5件まで入力       |
| ● 単発習い事がある                                           | できます。                   |
|                                                      | 単発習い事があれげ【単発習い事があ       |
|                                                      |                         |
| 床 ベ フォームをクリア<br>る へ 10/24 ページ                        |                         |
| 2211.八重1                                             | 無ければ【ない】を選択塗へ           |
|                                                      |                         |
| 送迎先1・<br>送迎先の名称を入力してください。                            |                         |
| <u>a</u> z                                           |                         |
| <u> </u>                                             | ( 29送迎先の名称と日付、時間、送りか    |
| 5/1                                                  | 迎えを入力してください。            |
| 日171*<br>送迎日を入力してください。                               | 送り先たどに連終事項があれげ 備老       |
|                                                      |                         |
| 2022/02/17                                           | に入力してくたさい。              |
|                                                      | 最大9件まで入力することができます。      |
| 時間1*<br>送迎時間を入力してください。                               | )                       |
| 時刻                                                   |                         |
| 19:00                                                |                         |
|                                                      | ( 29ほかに単発の習い事の送りがあれば、 ) |
| 送り迎え1*<br>送りが迎えか選択してください。                            | 【あろ】を選択                 |
| <ul> <li>送り</li> </ul>                               |                         |
| O шл                                                 | 無りれは 【なし】を迭折            |
|                                                      |                         |
| 備考6                                                  |                         |
| 補足があればご記入ください。                                       | 120 【つぎへ】で              |
| 自宅前までお願いします                                          | 29で【ある】なら同様に入力を、【な      |
|                                                      |                         |
| 他習い事送迎。<br>習い事への送迎はありますか                             |                         |
| なし -                                                 | @ この仙々とき妙寺西 じちょじょしょ     |
|                                                      | ④ての他巴々 建給争頃かめれは人力して     |
| 戻次 フォームをクリア フォームをクリア                                 | ✓ ください。                 |
| • ^                                                  |                         |
| 連絡事項<br>何か連絡事項や質問等ございましたら入力してください。                   | ( 2012 トになります 是谷に【洋信】た畑 |
| 金曜日は迎え時間が16時です。土曜日は11時頃未所します。                        | ◎ 小上になりより。取後に【込店】 を押    |
|                                                      | ― してすべて完了になります。         |
| 24/24 ページ                                            | $\neg$                  |

| <ul> <li>         ・フォームで出席欠席の変更連絡ができます。         <ul> <li>             ・フォームで出席欠席の変更連絡ができます。             </li> <li>             ・フォームで出席欠席の変更連絡ができます。             </li> <li>             ・プォームを入力してください             ・             ・</li></ul></li></ul>                                                                                             |
|----------------------------------------------------------------------------------------------------|
| 変更連絡       ①お子様のフルネームを入力してくだ         歴はした予定から変更がある場合、必要項目を入力して送信してください。       ①お子様のフルネームを入力してくだ         () お子様のフルネームを入力してくだ       さい。兄弟でご利用の場合連名で入力してください。         *必須       ②メールアドレスを入力してください。         くんばる 太郎       ②メールアドレスを入力してください。         メールアドレス       ※         アレアドレス       ※         *273076       ************************************ |
| <ul> <li>株unpal.ch@gmail.com (共有なし) アカウントを切り踏える @ 下書をを確元しました<br/>*必須</li> <li>K名 *<br/>お子塚の氏名を入力してください。</li> <li>くんばる 太郎</li> <li>メールアドレス *<br/>家町内容をご用差のメールアドレスにお送りします。</li> <li>rozen33090</li> <li>ご利用事業所を選択してください。</li> <li>くんばるパウス神韻 _</li> </ul>                                                                                             |
| ・With Mindeg guind with CRASED 7 からてものもの CB Facebook     してください。       ・必須     してください。       KA*     シテルアドレスを入力してください。       くんばる 太部     ②メールアドレスを入力してください。       メールアドレス*     送信後このアドレスに控えをメールでお       支約の専業所を選択してください。     ③ご利用の事業所を選択してください       くんばる/ハウス枠園     ●                                                                              |
| KA*       お予様の氏名を入力してください.         くんばる 太部       ②メールアドレスを入力してください。         メールアドレスを入力してください。       送信後このアドレスに控えをメールでお         支用内容をご指定のメールアドレスにお送りします。       送りします。         rozen33090       ③ご利用の事業所を選択してください         くんばるハウス神風       1                                                                                                    |
| <んばる 太部       メールアドレスを入力してください。       メールアドレスを入力してください。       送信後このアドレスに控えをメールでお       送信後このアドレスに控えをメールでお       送りします。       ご利用事業所・<br>ご利用事業所を選択してください。       くんばるハウス神観   (3)ご利用の事業所を選択してください                                                                                                    |
| メールアドレス*       送信後このアドレスに控えをメールでお         送信後このアドレスに控えをメールでお       送りします。         ご利用事業所*       ご利用の事業所を選択してください。         くんばるハウス神領       -                                                                                                    |
| スールアドレスにお送りします。     送りします。       で2利用事業所・<br>ご利用の事業所を選択してください。     ③ご利用の事業所を選択してください                                                                                                    |
| rozen33090<br>ご利用事業所・<br>ご利用の事業所を選択してください。<br>くんばるハウス神領                                                                                                    |
| ご利用事業所・       ③ご利用の事業所を選択してください         くんばるハウス神領       ●                                                                                                    |
| くんばるハウス神領                                                                                                    |
|                                                                                                    |
| <sup>学年・</sup><br><sup>お子様の学年を選択してください。</sup><br>(4)上で入力したお于様の学中を選んでく                                                                                                    |
| ⑤変更する日付を入力してください。                                                                                                    |
|                                                                                                    |
| Ber (1)<br>Ber (1)<br>2022/02/08 日<br>(同変更内容を以下から選択してくださ                                                                                                    |
| い。下の【次へ】を押してください                                                                                                    |
| <sub>変更内容</sub> ・<br>出欠席変更の場合⑦へ                                                                                                    |
| <ul> <li>◎ 出欠痛変更</li> <li>○ お迎え時間変更の場合⑧へ</li> </ul>                                                                                                    |
| O その他 その他は⑨へ                                                                                                    |
| 次へ 1/4 ページ フォームをクリア                                                                                                    |
|                                                                                                    |
| <sup>国 (</sup> 席変更 <sup>n</sup><br>g東Dog東内容を以下から選んでください<br>                                                                                                    |
| <sup>出席→欠席</sup> 又は 欠席→出席                                                                                                    |
| 展る 次へ 2/4ページ フォームをクリア 選択後下の【次へ】で(9)へ                                                                                                    |
| お迎え時間変更                                                                                                    |
| が迎え時間・<br>お迎えの時間を選択してください           ⑧お迎え時間を選択して                                                                                                    |
| 1600 ・ 【次へ】を押してください                                                                                                    |
| 戻る 次へ 3/4 ページ フォームをクリア                                                                                                    |
| <u>連絡事項</u><br>· · · · · · · · · · · · · · · · · · ·                                                                                                     |
| <sup>ご連絡事項やご質問がありましたら入力してください。</sup><br><sup>変更お願いします。</sup> 最後に【送信】を押して完了です。                                                                                                    |
| 戻る 送信 4/4 ページ フォームをクリア                                                                                                    |